This Job Aid supports the information learned in EMP112: Benefits Information

The Benefits Summary page in UCPath allows you to easily view your current benefit elections and plan details. This page provides a clear, organized view of your benefits, helping you stay informed and make confident decisions about your health and welfare coverage.

## **Navigation:**

Menu > Benefits & Retirement > Health & Welfare Benefits > **View My Benefits Summary** 

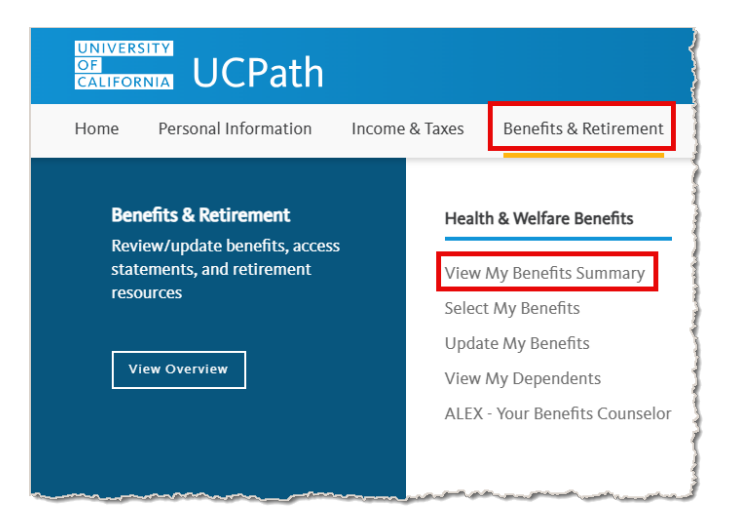

Before you access your personal information, you must validate your identity by answering one of the security questions you initially set up on your profile.

| Benefits Summary                                   |                       |                                                |                                                           |          |
|----------------------------------------------------|-----------------------|------------------------------------------------|-----------------------------------------------------------|----------|
| LVD-Jordan LVD-Hightower<br>EMPLOYEE SVC ASC 2     |                       |                                                |                                                           | İ        |
| My                                                 | enefits on 04/09/2025 | E Refresh                                      |                                                           | 3        |
| Benefit Plans                                      |                       |                                                |                                                           |          |
|                                                    |                       |                                                |                                                           | t↓       |
| Medical                                            | Dental                |                                                | Vision                                                    |          |
| Plan UC Care Plan<br>Coverage Family (NA+NC)       | Co                    | Plan Delta Dental PPO<br>verage Family (NA+NC) | Plan Vision Service Plan (VSP)<br>Coverage Family (NA+NC) |          |
| mt 3 Dependents                                    |                       | ## 3 Dependents                                | att 3 Dependents                                          |          |
| 4                                                  | eview                 | Review                                         | Review                                                    | v        |
| Hospital Indemnity                                 | Accident              |                                                | Critical Illness - EE (+Ch)                               | <b>آ</b> |
| Plan Hospital Indemnity<br>Coverage Family (NA+NC) | Co                    | Plan Accident<br>verage Family (NA+NC)         | Plan Critical Illness - EE (+Ch)30K<br>Coverage \$30000   |          |
| i≋t 3 Dependents                                   |                       | # 3 Dependents                                 | ∞ 0 Dependents                                            |          |
|                                                    |                       |                                                |                                                           |          |
|                                                    | eview                 | Review                                         | Review                                                    | v        |

- 1. You can view your benefits on the current date or as of another date. Select a date by using the calendar and then select the **Refresh** button.
- 2. Switch between tile view and list view by selecting the appropriate **View** icon under Benefit Plans.
- **3.** To view all your benefit elections, use the scroll bar on the right side of the page.
- **4.** Select the **Review** link in any box to see detailed information about that specific benefit plan.

Details about your benefit plan appear with a list of covered dependents based on the selected benefit plan coverage.

|                                                                     | Medical                                                                                                    | 2                                                                                                    | $\times$                                                                                                    |
|---------------------------------------------------------------------|----------------------------------------------------------------------------------------------------|----------------------------------------------------------------------------------------------------|----------------------------------------------------------------------------------------------------|
| 025<br>Current Enrollment                                           |                                                                                                    |                                                                                                    |                                                                                                    |
| as part of their benefits and are available to protect you and your |                                                                                                    |                                                                                                    |                                                                                                    |
| e Plan                                                              |                                                                                                    |                                                                                                    | 1                                                                                                    |
| 1                                                                   |                                                                                                    |                                                                                                    | 1                                                                                                    |
| (NA+NC)                                                             |                                                                                                    |                                                                                                    |                                                                                                    |
| P001                                                                |                                                                                                    |                                                                                                    |                                                                                                    |
|                                                                     |                                                                                                    |                                                                                                    |                                                                                                    |
| plan are listed here. Select the dependent to view.                 |                                                                                                    |                                                                                                    | 1                                                                                                    |
| Relationship                                                        |                                                                                                    |                                                                                                    |                                                                                                    |
| Spouse (Opposite/Same Sex) NA                                       |                                                                                                    |                                                                                                    |                                                                                                    |
| Child EE Biological/Adopted NC >                                    |                                                                                                    |                                                                                                    |                                                                                                    |
| Child EE Biological/Adopted NC >                                    |                                                                                                    |                                                                                                    |                                                                                                    |
|                                                                     | 025<br>Current Enrollment<br>as part of their benefits and are available to protect you and your<br>e Plan<br>(NA+NC)<br>P001<br>plan are listed here. Select the dependent to view.<br>Relationship<br>Spouse (Opposite/Same Sex) NA<br>Child EE Biological/Adopted NC<br>Child EE Biological/Adopted NC | 025   Current Enrollment   as part of their benefits and are available to protect you and your   e Plan   (NA+NC)   P001   plan are listed here. Select the dependent to view.   Relationship   Spouse (Opposite/Same Sex) NA   Child EE Biological/Adopted NC   Child EE Biological/Adopted NC | 025   Current Enrollment   as part of their benefits and are available to protect you and your   e Plan   (NA+NC)   P001   plan are listed here. Select the dependent to view.   Relationship   Spouse (Opposite/Same Sex) NA   Child EE Biological/Adopted NC   Child EE Biological/Adopted NC |

- 1. You can view details about your **Covered Dependents** by clicking the dependent's name.
- 2. Select the **Cancel** button in the upper right corner of the page, to return to the Benefits Summary page.